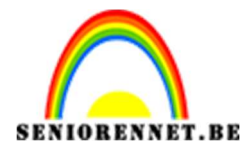

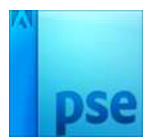

PSE- bal collage

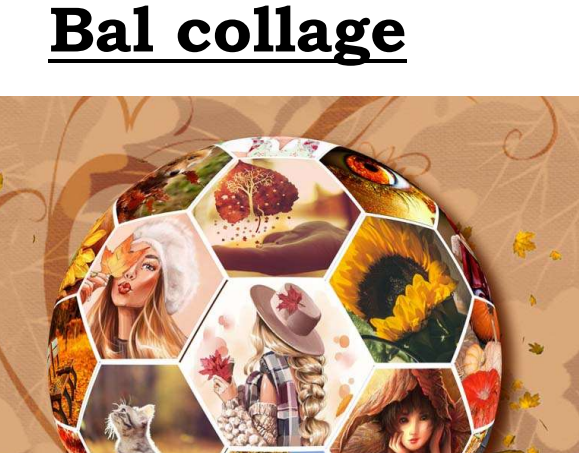

Materiaal: 19 afbeeldingen naar eigen keuze.

- 1. Open een nieuw document van 3000 x 3000 px 300 ppi witte achtergrond.
- Plaats een nieuwe laag. Ga naar Aangepaste Vorm → Vormen → Zeshoek. Zet Voorgrondkleur op #B7B7B7.

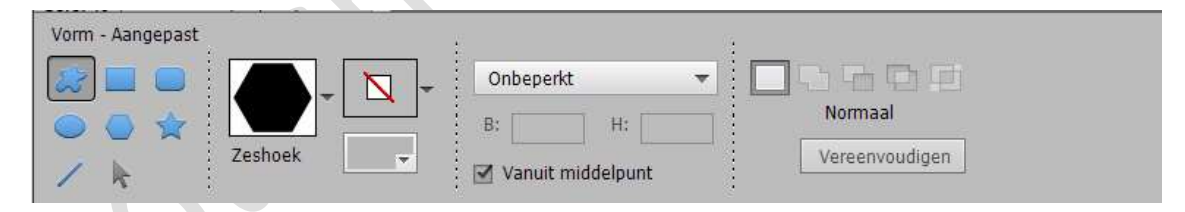

## 3. Teken een zeshoek.

Houdt de Shift-toets ingedrukt.

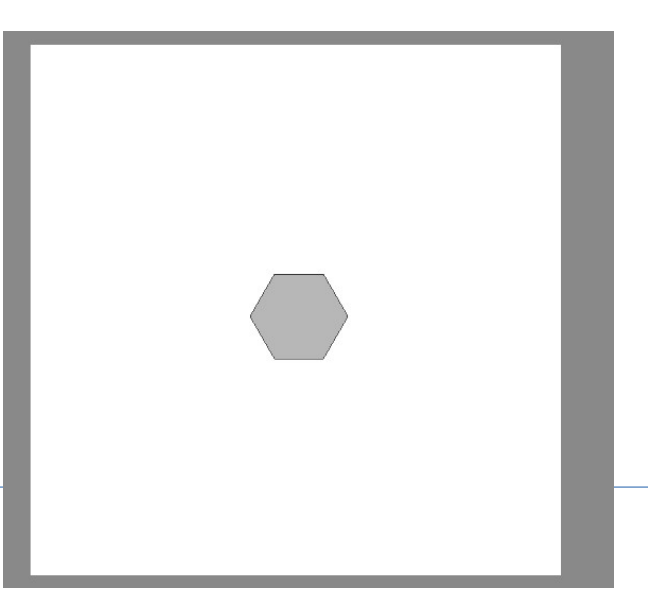

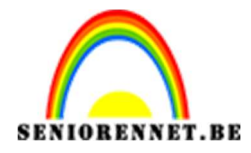

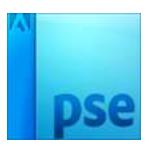

4. Geef deze vormlaag een laagstijl Lijn → 10px – Buiten – witte kleur. Eerst uw laag vereenvoudigen en dan pas laagstijl lijn op toepassen

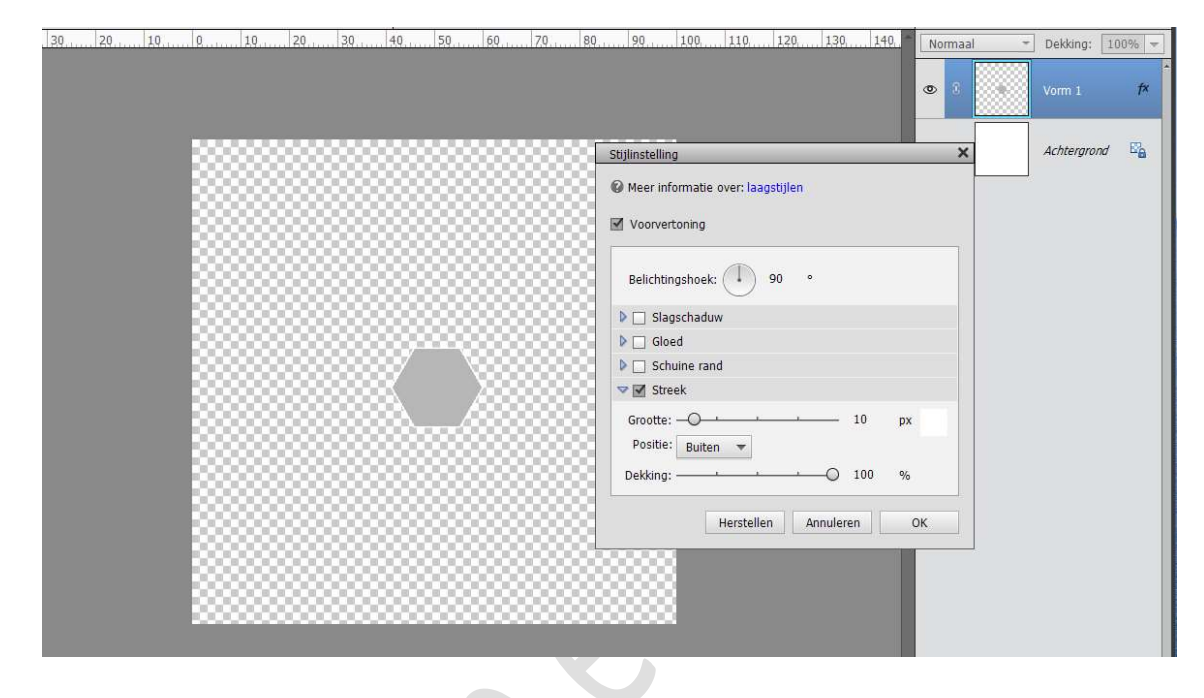

 Dupliceer deze laag (CTRL+J) Verplaats. Mooi ordenen

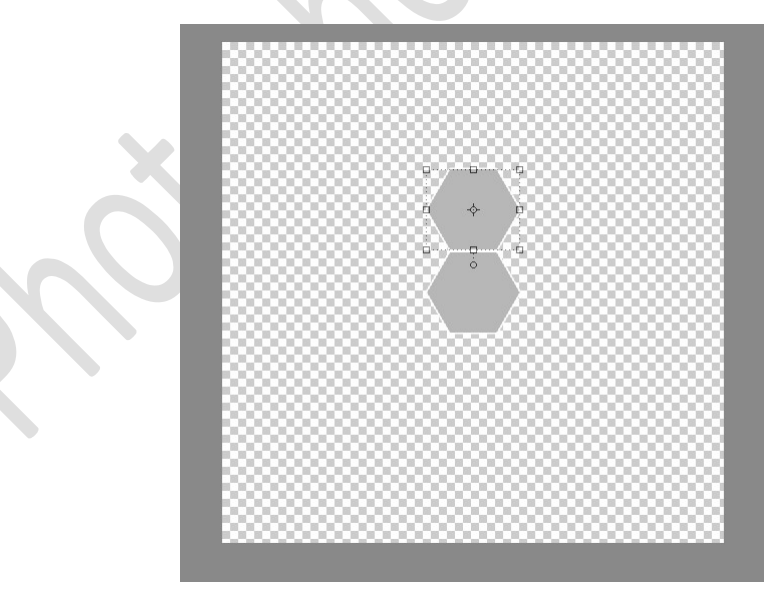

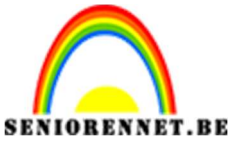

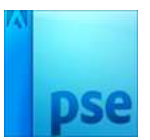

PSE- bal collage

6. Blijf verder de **lagen dupliceren** en plaatsen zoals **hieronder weergegeven** wordt.

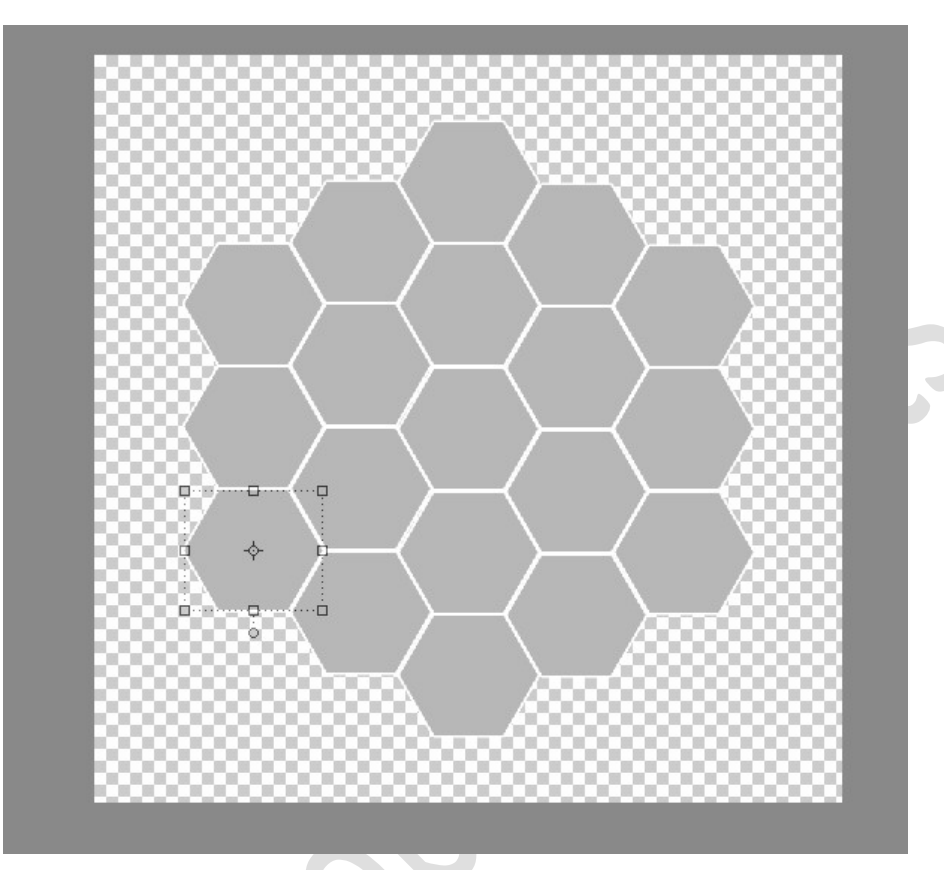

7. Voeg een afbeelding toe boven de zeshoek.
Pas de grootte aan.
Maak van de laag met afbeelding een Uitknipmasker.

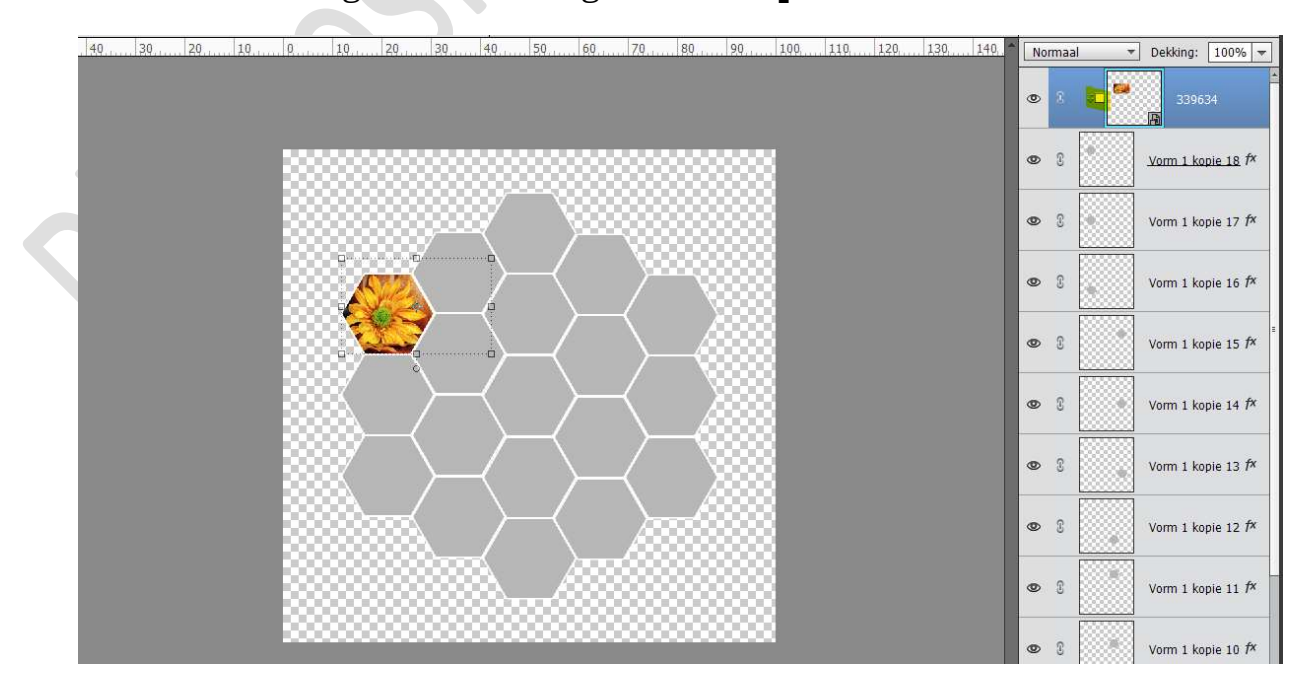

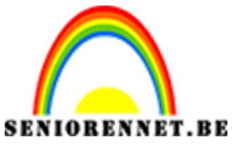

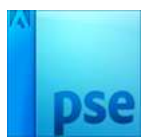

IORENNET.BEPSE- bal collage8. Herhaal dit nu bij alle lagen van zeshoeken.

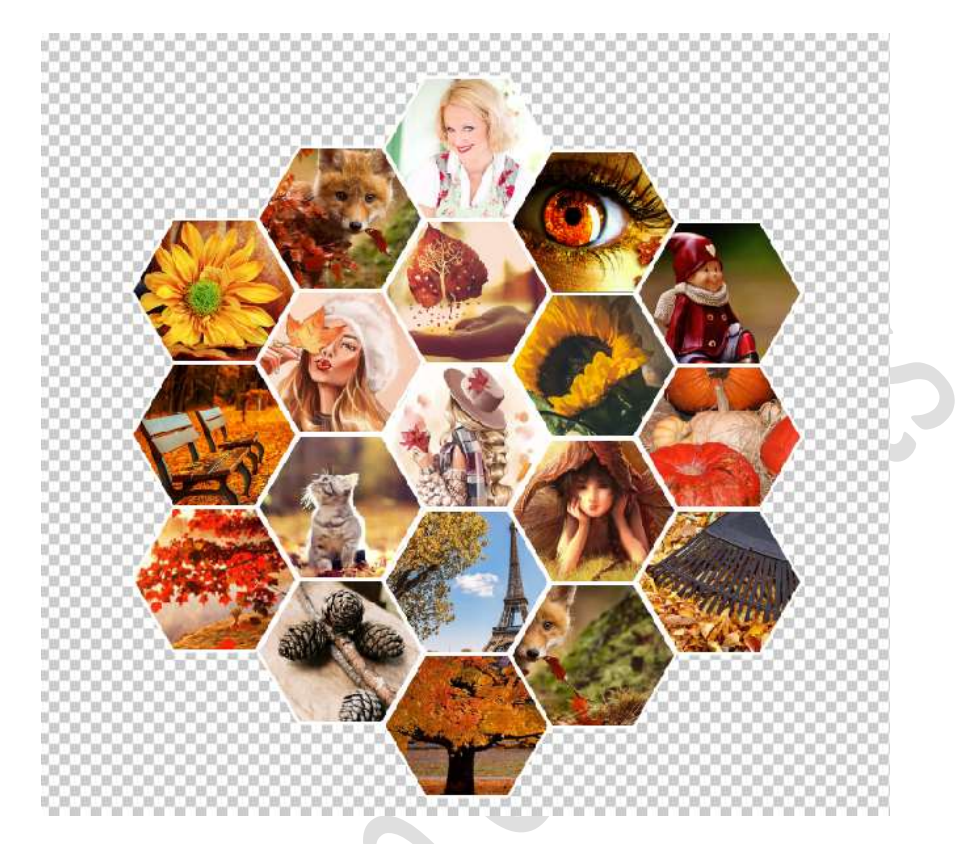

 Dupliceer alle lagen van de zeshoek met de afbeeldingen.
 Verenig alle gedupliceerde lagen van de zeshoek met afbeeldingen tot één laag.

De originele lagen plaats u in een groep of koppelen en het oogje van de originele groep of lagen sluiten.

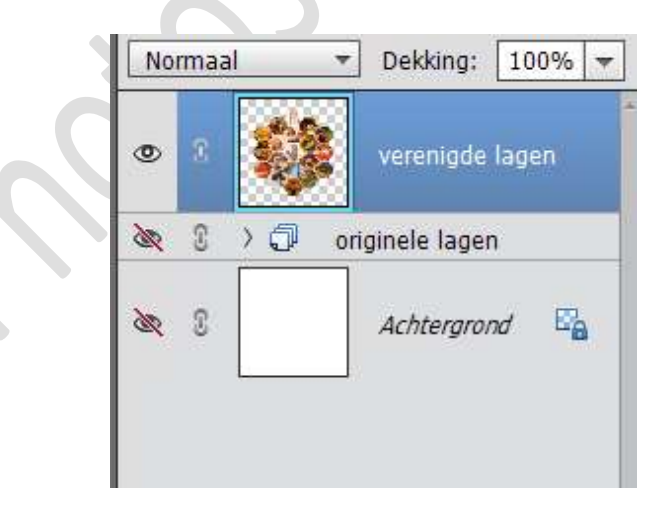

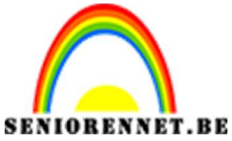

PSE- bal collage

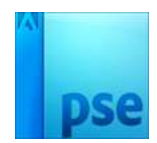

Activeer het Ovalen Selectiegereedschap.
 Maak een cirkelselectie bij de samengevoegde laag.
 Houd Shift-toets ingedrukt.

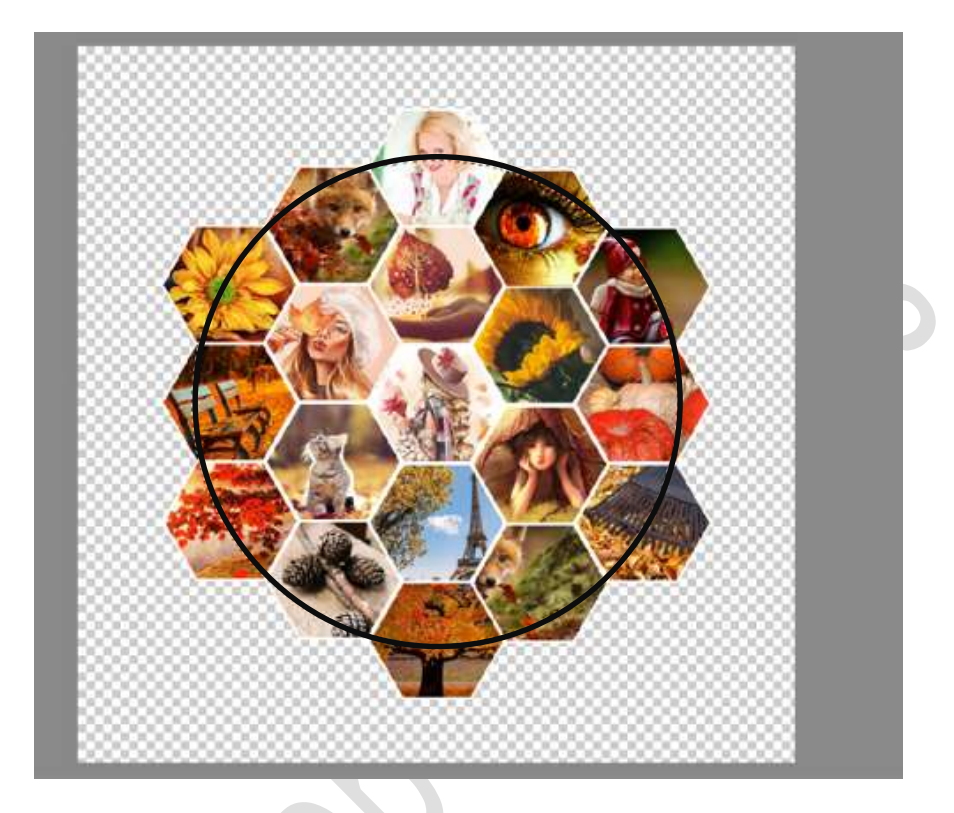

11. Ga naar Filter → Vervormen → Bol → Hoeveelheid: 100% → OK

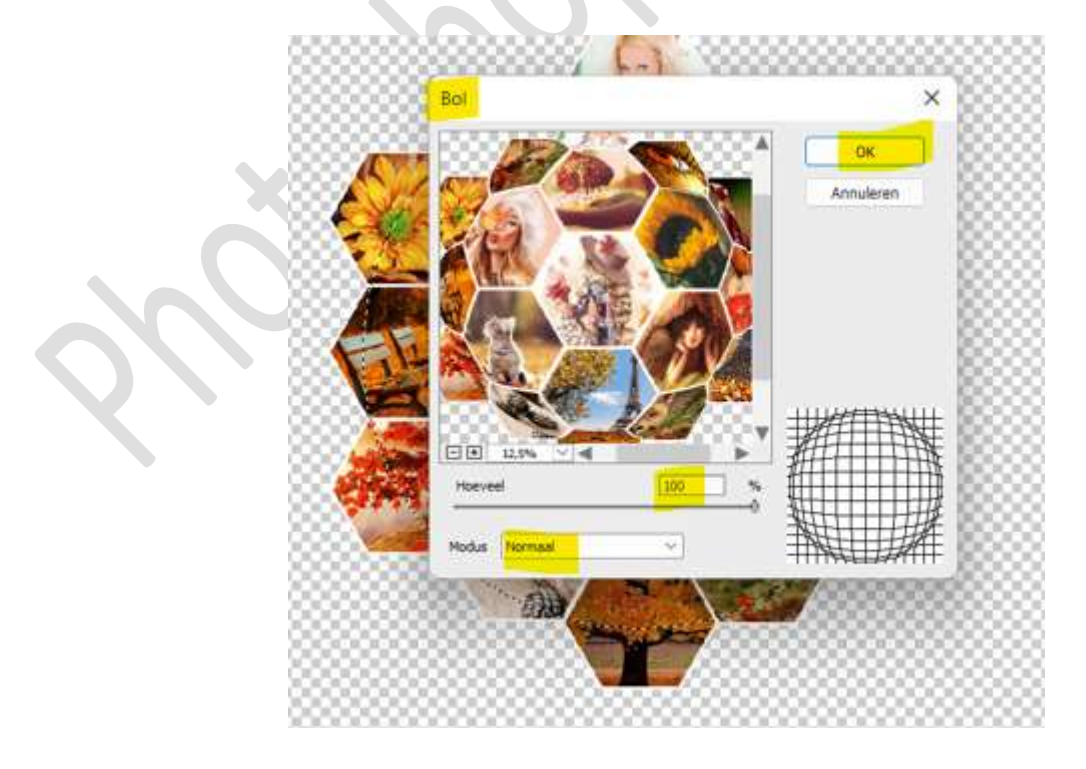

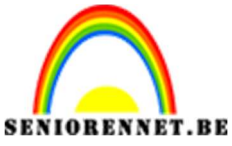

## pse

## PSE- bal collage

12. Voeg een laagmasker aan de samengevoegde laag toe.

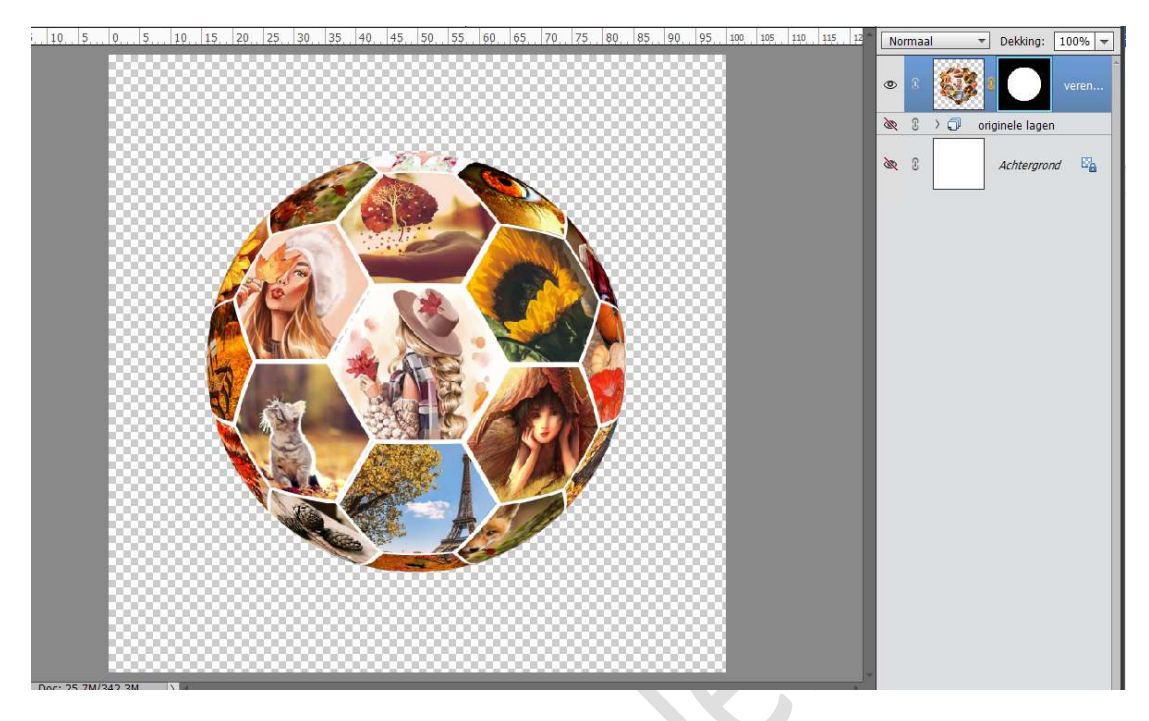

13. Pas eventueel de grootte of de plaats van de bal aan. (CTRL+T)

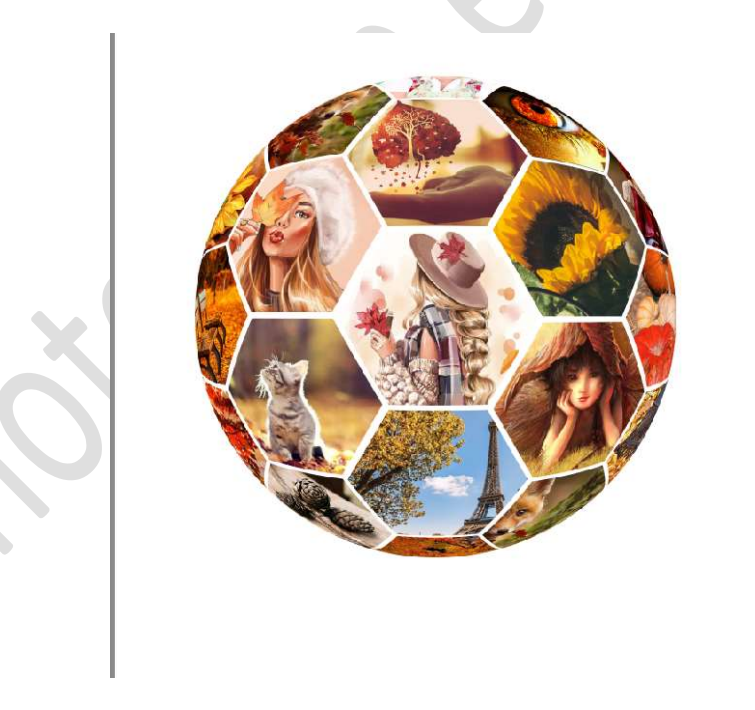

14. Plaats **onder** de **samengevoegde laag** een **nieuwe laag** en noem deze **schaduw**.

Zet Voorgrondkleur op zwart en Achtergrondkleur op wit. Activeer het Gereedschap Verloop. Trek een Radiaal Verloop van zwart naar wit onder de bal.

Transformeer dan de schaduw.

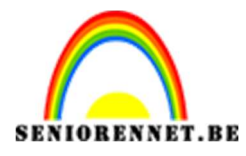

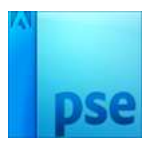

PSE- bal collage

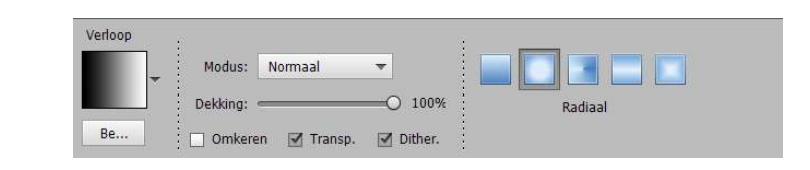

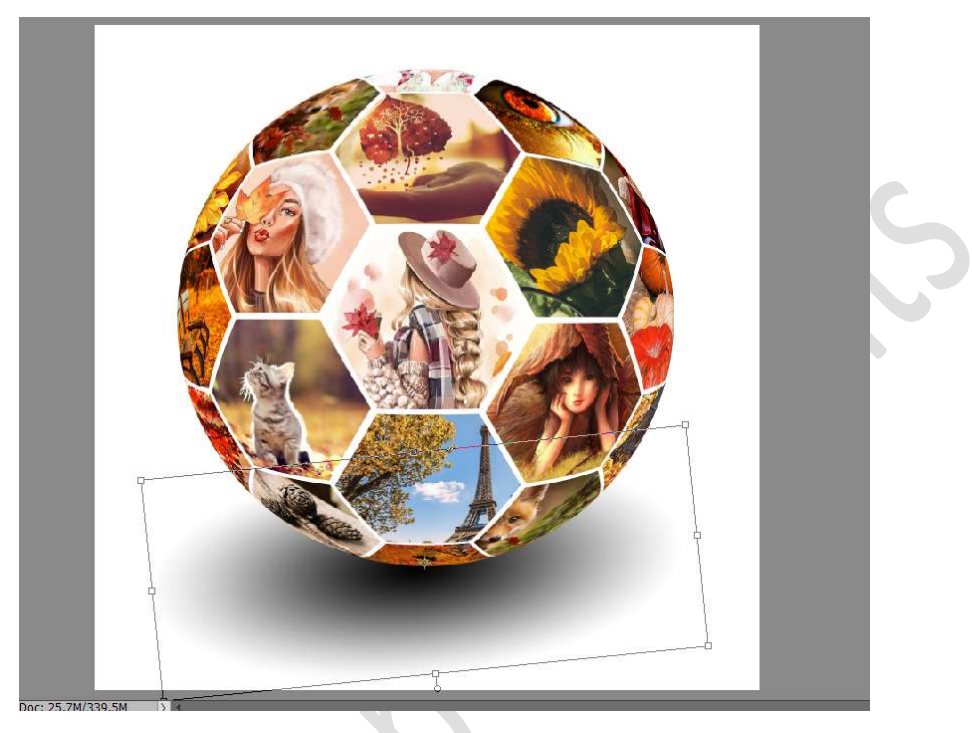

15. Onze bal collage is klaar.Werk af naar keuze en vergeet jouw naam niet.Sla op als PSD: max. 800 px aan langste zijde.Sla op als JPEG: max. 150kb

Veel plezier ermee NOTI